# **Introduction to the Student Services Center**

The EIS Student Services Center is a "one-stop-shop" for many student view and update functions. Among other things, the student service center allows users to view grades, gpa's, schedules, programs and plans, student finances, transfer information and basic demographic data.

- 1. To go to the Student Service Center select Campus Community > Student Services Ctr (Student).
- 2. Enter or search for the student using the Student EMPLID or appropriate value and select Search

|                                                                                                    | LSUP89 - Upgrade 8.9                                                                                                    |
|----------------------------------------------------------------------------------------------------|----------------------------------------------------------------------------------------------------|
| Menu 🗖                                                                                                    | Home Add to Favorites Sign out                                                                                                    |
| Search:<br>> My Favorites<br>> Custom Student Financials<br>> UNTS NTSR Processes<br>> Self Service                                                                                                    | Student Services Center<br>Enter any information you have and click Search. Leave fields blank for a<br>list of all values.                  |
| <ul> <li>Campus Community</li> <li>Personal Information</li> <li>Personal Information<br/>(Student)</li> <li>Checklists</li> <li>Communications</li> <li>Comments</li> <li>Service Indicators<br/>(Student)</li> <li>Campus Event Planning</li> </ul> | ID: = 000001234<br>Campus ID: begins with<br>National ID: begins with<br>Last Name: begins with<br>First Name: begins with<br>Case Sensitive |
| (Student)<br>> Student Recruiting<br>> Student Admissions<br>> Records and Enrollment<br>> Curriculum Management<br>> Student Financials<br>> Set Up SACR<br>> Reporting Tools<br>- My Dictionary                                                     | Search Clear Basic Search 🗐 Save Search Criteria                                                                                             |

The Student Services Center displays most of the basic demographic, academic and financial information about a student.

**STUDENT CENTER PAGE**: The student center page displays a students schedule, links to grades, allows users to search for classes, inquire about account summaries and review demographic information

The page also has invaluable links to a student's excess hours, TSI and repeated courses.

| Eagle,Scrappy            | ID: ——— *                                                       |                                                                                                    |
|--------------------------|-----------------------------------------------------------------|----------------------------------------------------------------------------------------------------|
| student center general i | nfo admissions academics finances tran                          | nsfer credit                                                                                          |
| Scrappy's Student (      | Center                                                          |                                                                                                    |
| Academics                |                                                                 | SEARCH FOR CLASSES                                                                                    |
| My Class Schedule        | Deadlines 😡 URL 🔽 Gradebook                                     |                                                                                                    |
| Run Audit and Major Info | This Week's Schedule                                            | Vertication Holds                                                                                     |
|                          | Class Schedule                                                  |                                                                                                    |
| other academic 💌 🖤       | CPEP 3030-002<br>CRE (35213) Room: TBA                          | To Do List<br>FAESA Application 09-10                                                                 |
|                          | ENGR 1304-001 Mo 10:00AM -<br>CRE (34957) NTDP F187             | Independent Verification 08-09<br>SAP Max Credit Hours Warning                                        |
|                          | ENGR 1304-301<br>LAB (34959) Tu 3:00PM -<br>6:50PM<br>NTDP F187 | Summer Application 09                                                                                 |
|                          | ENGR 2060-004<br>CRE (40809) Internet Course                    | details P                                                                                             |
|                          | ENGR 2060-304 Fr 9:00AM -<br>11:50AM<br>LAB (37879) NTDP 5185   | ✓ Enrollment Dates                                                                                    |
|                          | MILS 1141-001 Th 12:30PM -<br>CRE (15963) Wh 317                | Enrollment Appointment<br>You may begin enrolling<br>for the 2010 Spring<br>Paraular Academic Service |
|                          | weekly schedule 🕨                                               | session on November 6,<br>2009.                                                                       |
| ▼ Finances and Financial | Aid                                                             | details ▶                                                                                             |
| My Account               | Account Summary                                                 | ▼ Advisor                                                                                             |
| Account Inquiry          | You owe 1,629.51.                                               | Program Advisor                                                                                       |
| other financial 🕑 📎      | ■ Due Now 0.00<br>■ Future Due 1,629.51                         | None Assigned                                                                                         |
|                          | Currency used is US Dollar.                                     | ✓ Student Center Help                                                                                 |
|                          |                                                                 | UNT Help Page<br>UNTHSC Help Page                                                                     |
| Personal Information     |                                                                 | Vindergrad Student Info                                                                               |
| Demographic Data         | Contact Information                                             | Excess Hours                                                                                          |
|                          | Home Address<br>None 456 Ave Z<br>Anytown, TX 01234             | Repeat Courses<br>TSI                                                                                 |
|                          | Main Phone number Campus Email<br>940/555-0000 nobody@unt.edu   |                                                                                                    |
| ▼ Admissions             |                                                                 |                                                                                                    |
| Pasistas fas Osisstation |                                                                 |                                                                                                    |
| Negister for Offentation | i You do not have any pending applications at this time.        |                                                                                                    |

**GENERAL INFORMATION PAGE**: The general information page uses page links to display various student data. The top of the page offers general links for all the information on the page. By selecting the link the user will be taken to that information on the page. After reviewing the

information the user can select the **Go to top** button and return to the top of the page and make a new selection. A user can also scroll through the entire page by selecting the

EXPAND ALL

button.

Indicatr Use

Continuing Student

**NOTE**: To the Right of each data area (Service Indicators below) throughout the Student Services Center are options to Edit or Review specific data. While users can select the button and review the data, editing is based on a users security levels.

| Eag                | gle,So               | rappy                                                                       |                                                                       |                              | ID:             | •        | *                    |
|--------------------|----------------------|-----------------------------------------------------------------------------|-----------------------------------------------------------------------|------------------------------|-----------------|----------|----------------------|
| stu                | dent ce              | enter general i                                                             | info admis                                                            | ssions                       | academics       | finances | transfer credit      |
|                    | Se<br>St<br>Na<br>Er | ervice Indicato<br>udent Groups<br>ational ID<br>ddresses<br>nail Addresses | <u>rs Initiate</u><br><u>Person:</u><br><u>Names</u><br><u>Phones</u> | <u>d Checklis</u><br>al Data | <u>ts</u>       | EXI      | PAND ALL             |
| $\bigtriangledown$ | Servi                | ce Indicators                                                               |                                                                       |                              |                 | edit s   | ervice indicators    |
|                    | *                    | Positive 🔗 N                                                                | egative                                                               |                              |                 |          |                      |
|                    | Serv                 | vice Indicators                                                             |                                                                       |                              | Customize   Vie | w All F  | irst 🗹 1 of 1 🕨 Last |
|                    | Туре                 | Details                                                                     | Start Term                                                            | End Term                     | Start Date      | End Date | Department           |
|                    | *                    | Registrar New<br>student flag                                               | Begin<br>Term -<br>Srvc<br>Indicate                                   |                              | 09/14/2009      |          | Registrar            |

Go to top **Initiated Checklists** review checklist summary No initiated checklists found. Go to top Student Groups edit student groups Student Group Description Institution Status Excess Hour - 45 \* University of North Active as of CB45 hour limit Texas 1999-08-30 MATH - Placement \* University of North Active as of 2009-08-26 MTH2 Level 2 Texas \* University of North Active as of 2009-09-17 Property Deposit PD Group Texas \* University of North Active as of 2009-11-03

Texas

Go to top

RCON

**ADMISSIONS PAGE**: The Admissions page lists all pertinent admission application data, including career, program and plan a student is applying and the application status. It also summarizes an applicant's admission progression, external education and test summary.

| Eagle,Scrappy                                                                                                    | ID: 10656594                                                                                               | *                                                            |                                                                    |
|----------------------------------------------------------------------------------------------------|----------------------------------------------------------------------------------------------------|--------------------------------------------------------------|--------------------------------------------------------------------|
| student center general info admissions                                                                                                    | academics finances                                                                                         | transfer credit                                              | 1                                                                  |
| Institution / Career / Application Nbr / Prog                                                                                               | jram                                                                                                    | edit app                                                     | lication data                                                      |
| MT752 - * University of North Texas<br>UGRD - Undergraduate<br>00224012<br><u>308 - Engineering</u><br>00171487<br><u>308 - Engineering</u> | Application Nbr:<br>Program Nbr:<br>Program Status:<br>Program:<br>Plan:                                   | 00171487<br>0<br>Cancelled<br><u>308</u><br><u>MEET-BSET</u> | as of 03/24/2008<br>Engineering<br>Mechanical Engineering<br>Tech. |
|                                                                                                    | Last School Attended<br>City:<br>State:<br>Graduation Date:<br>Financial Aid Interest<br>Housing Interest: | d: Texas State<br>1Waco<br>TX<br>t:                          | Tech Coll Waco                                                     |
| Applicant Progression                                                                                                    |                                                                                                    |                                                              |                                                                    |

| Applicant regreected |                                |                   |                                |                     |  |  |  |
|----------------------|--------------------------------|-------------------|--------------------------------|---------------------|--|--|--|
| Prospect             |                                | Applicant         |                                | Student             |  |  |  |
| Institution          | * University of<br>North Texas | Institution       | * University of<br>North Texas | Institution         |  |  |  |
| Admit Type           | Data Load                      | Admit Type        | UN Transfr                     | Requirement<br>Term |  |  |  |
| Admit Term           | 2008 Fall                      | Admit Term        | 2008 Fall                      | Admit Term          |  |  |  |
| Recruiting<br>Status | Applicant                      | Program<br>Status | Cancelled                      | Program Status      |  |  |  |
| Status Date          | 02/14/2008                     | Program<br>Action | Deny                           | Program Action      |  |  |  |
| Referral<br>Source   | Application                    | Action<br>Reason  | Below GPA<br>Requirement       | Action Reason       |  |  |  |
| Source Date          |                                | Action Date       | 03/24/2008                     | Action Date         |  |  |  |

### **External Education**

- 00401845 Blinn College
- 00401850 North Central Texas College
- 00401876 McLennan Community College
- 00401911 Texas State Tech Coll Waco

#### Test Summary

ACADEMIC INFORMATION PAGE: Academic information lists student careers, program and plans. The edit program data allows users with the appropriate security access to edit and add new academic programs as needed.

| Eagle,Scrappy                          | ID: 10656594          | *        |                            |
|----------------------------------------|-----------------------|----------|----------------------------|
| student center general info admissions | academics finance     | s transf | er credit                  |
| Institution / Caroor / Drogram         |                       |          | edit program data          |
|                                        |                       |          | cut program data           |
| NT752 - * University of North Texas    | Program:              | 308      | Engineering                |
| UGRD - Undergraduate                   | Student Career Nbr:   | 0        |                            |
| <u>308 - Engineering</u>               | Status:               | Active   | as of 06/11/2009           |
|                                        | Admit Term:           | 1098     | 2009 Fall                  |
|                                        | Expected Graduation   | :        |                            |
|                                        | Approved Load:        | Full-Tim | e                          |
|                                        | Load Determination:   | Base On  | Units                      |
|                                        | Level Determination:  | Base On  | Units                      |
|                                        | Plan:                 | PMET     | Pre-Mech Engineering Tech. |
|                                        | Requirement Term:     | 1098     | 2009 Fall                  |
| Term Summary                           |                       |          | edit term data             |
| NT752 - * University of North Texas    | 2010 Spring           |          |                            |
| UGRD - Undergraduate                   | Eligible to Enroll:   | Yes      |                            |
| <u> 1101 - 2010 Spring</u>             | Primary Program:      | 308      | Engineering                |
| 1098 - 2009 Fall<br>1093 - 2009 Summer | Academic Standing S   | tatus:   | Data unavailable           |
|                                        | ▼ Level / Load        |          |                            |
|                                        | Academic Level - Proj | jected:  | Sophomore                  |
|                                        | Academic Level - Terr | n Start: | Sophomore                  |
|                                        | Academic Level - Terr | n End:   | Sophomore                  |
|                                        | Approved Academic L   | .oad:    | Full-Time                  |
|                                        | Academic Load:        |          | Three Quarter Time         |
|                                        |                       |          |                            |

The Academic Information page shows term statistics and history and specific course schedule by term.

| Term Summary                          |                                 |                                                                                                    | edit               | : term data                 |                    |
|---------------------------------------|---------------------------------|----------------------------------------------------------------------------------------------------|--------------------|-----------------------------|--------------------|
| " NT752 - * University of North Texas | 2010 Spring                     |                                                                                                    |                    |                             |                    |
| UGRD - Undergraduate                  | Elizible to Enrolly             | Yes                                                                                                    |                    |                             |                    |
| 1101 - 2010 Spring                    | Eligible to Eliroli:            |                                                                                                    | East               | incoring                    |                    |
| 1098 - 2009 Fall                      | Primary Program                 | 1: 306                                                                                                    |                    | ymeening<br>                |                    |
| <sup>լ</sup> <u>1093 Ռշ009 Summer</u> | Academic Standi                 | Da                                                                                                    | ta unavalladi      | e                           |                    |
|                                       | ▼ Level / Load                  |                                                                                                    |                    |                             |                    |
|                                       | Academic Level -                | Projected:                                                                                                    | Soph               | omore                       |                    |
|                                       | Academic Level -                | Term Start:                                                                                                    | Soph               | omore                       |                    |
|                                       | Academic Level -                | Term End:                                                                                                    | Soph               | omore                       |                    |
|                                       | Approved Acader                 | nic Load:                                                                                                    | Full-1             | lime                        |                    |
|                                       | Academic Load:                  |                                                                                                    | Three              | e Quarter Tin               | ne                 |
|                                       | ♥ Classes                       |                                                                                                    |                    |                             |                    |
|                                       | ✓Enrolled                       |                                                                                                    | ed 🔺 W             | ait Listed                  |                    |
|                                       | Class                           | Descriptio                                                                                                    | on Units           | Grading                     | Grade Sta          |
|                                       | BIOL 1710-001<br>(42)           | PRIN BIOLOG                                                                                                    | ат I 3.00          | Graded                      | •                  |
|                                       | BIOL 1710-212<br>(48)           | PRIN BIOLOG<br>(Rec)                                                                                                    | I YI               | Non-<br>Graded              | •                  |
|                                       | HIST 1050-002<br>(4402)         | WRLD TO 16<br>CENT (Credit)                                                                                                    | TH 3.00            | Graded                      | •                  |
|                                       | MATH 1010-002<br>(4964)         | MATH 1010-002<br>(4964)         FUND OF<br>ALGEBRA (Credit)           PSCI 1040-001<br>(6296)         AMERICAN GOV<br>(Credit) |                    |                             | 0                  |
|                                       | PSCI 1040-001<br>(6296)         |                                                                                                    |                    |                             | 6                  |
|                                       | <u>SPAN 1010-005</u><br>(23856) | ELEM SPANIS<br>(Credit)                                                                                                    | H 4.00             | Graded                      | •                  |
|                                       | SPAN 1010-305<br>(4050)         | ELEM SPANIS<br>(Laboratory)                                                                                                    | н                  | Non-<br>Graded<br>Component | •                  |
|                                       | Quick Enrollment                |                                                                                                    |                    |                             |                    |
|                                       | 2010 Spring                     |                                                                                                    | From<br>Enrollment | Combined<br>Term<br>Total   | Cumulativ<br>Total |
|                                       | Units Toward GP/                | A:                                                                                                    |                    |                             |                    |
|                                       | Taken                           |                                                                                                    |                    |                             |                    |
|                                       | Passed                          |                                                                                                    |                    |                             |                    |
|                                       | In Progress                     |                                                                                                    | 10.000             | 10.000                      | 17.00              |
|                                       | Units Not for GP/               | A:                                                                                                    |                    |                             |                    |
|                                       | Taken                           |                                                                                                    |                    |                             | 154.00             |
|                                       | Passed                          |                                                                                                    |                    |                             | 38.00              |
|                                       | In Progress                     |                                                                                                    |                    |                             | 8.00               |
|                                       | GPA Calcu                       | ulation                                                                                                    |                    |                             |                    |
|                                       | Total Grade Point               | s                                                                                                    |                    |                             |                    |
|                                       | / Units Taken To                | ward GPA                                                                                                    |                    |                             |                    |
|                                       | = GPA                           |                                                                                                    |                    |                             |                    |

**FINANCES PAGE**: The Finance page displays all financial data related to tuition and fees. Included are links to tuition summary by career and term and the ability to view a student account.

| Eagle,Scrappy                          | ID:                    | *                    |
|----------------------------------------|------------------------|----------------------|
| student center general info admissions | academics finance:     | s transfer credit    |
| Account Summary                        |                        | view student account |
| NT752 - * University of North Texas    | UNT Business Unit      |                      |
| MT752 - UNT Business Unit              | Account Total Balance: | 1,629.51 USD         |
|                                        | Deposit Due:           | 0.00                 |
|                                        | Anticipated Aid:       | 8,424.00             |
|                                        | Student Permissions:   | Not Granted          |
|                                        | Currency used is US Do | ollar.               |

## ♥ Due Charges

| Due Date   | Term          | Item Description                | Due<br>Amount |
|------------|---------------|---------------------------------|---------------|
| 12/15/2009 | 2010<br>Sprng | Political Science               | 3.00          |
| 12/15/2009 | 2010<br>Sprng | HIST Resource Center            | 7.51          |
| 12/15/2009 | 2010<br>Sprng | History                         | 10.97         |
| 12/15/2009 | 2010<br>Sprng | Student Advising Fee            | 19.50         |
| 12/15/2009 | 2010<br>Sprng | Publications Fee                | 20.00         |
| 12/15/2009 | 2010<br>Sprng | Transportation Fee              | 21.00         |
| 12/15/2009 | 2010<br>Sprng | Acad Assist. Fee- PSCI          | 21.66         |
| 12/15/2009 | 2010<br>Sprng | Student Union Fee               | 48.00         |
| 12/15/2009 | 2010<br>Sprng | Medical Service Fee             | 66.85         |
| 12/15/2009 | 2010<br>Sprng | Recreational Facility Fee       | 78.00         |
| 12/15/2009 | 2010<br>Sprng | Technology Use Fee              | 78.00         |
| 12/15/2009 | 2010<br>Sprng | Student Service Fee             | 84.00         |
| 12/15/2009 | 2010<br>Sprng | Library Use Fee                 | 99.00         |
| 12/15/2009 | 2010<br>Sprng | Tuition Resident                | 300.00        |
| 12/15/2009 | 2010<br>Sprng | UNT Board Designated<br>Tuition | 772.02        |

Users can also view a student's due charges and refund, bills if generated and payment plans if the student elected the payment plan option.

| ▼ Refunds           |                                            |
|---------------------|--------------------------------------------|
| Refundable Credits: | 0.00 USD                                   |
| Last Refunded:      | 09/29/2009                                 |
| Last Refund:        | 1,524.81 USD                               |
| Through:            | Accounts Payable                           |
| Refund Status:      | AP Interface Created                       |
| Country:            | United States                              |
| Address:            | 305 Tanglewood St<br>Denton, TX 76207-7463 |
|                     | Denton                                     |
| ▼ <sub>Bills</sub>  |                                            |

No Bills have been generated.

## Payment Plans

No Active Payment Plans were found.

Go to: Assign to Payment Plan

TRANSFER CREDIT PAGE: The transfer credit page summarizes all the transfer credit a

student has earned and from its source. To see detailed hours select the **Statistics** tab. Users can also select the "Detail" link to see course-by-course postings.

| udent center         general info         admissions         academics         finances         transfer credit           nurse Credits                                                                                                    | agle,Scrap                                                                                                    | ру                                     |                  |                                  | D:         |                | ₽            | *                           |             |                |            |                 |           |
|----------------------------------------------------------------------------------------------------|----------------------------------------------------------------------------------------------------|----------------------------------------|------------------|----------------------------------|------------|----------------|--------------|-----------------------------|-------------|----------------|------------|-----------------|-----------|
| surse Credits         Votes Status         Detail Bilan College Undergraduate * University       Ingineering       Pre-Mech         Community       Undergraduate * University       Ingineering       Pre-Mech         Detail Bilan College Undergraduate of North       Engineering       Pre-Mech         Detail Community       Undergraduate of North       Engineering       Pre-Mech         Detail Texas       Undergraduate of North       Engineering       Pre-Mech         Detail Texas       Pre-Mech       Engineering       Pre-Mech         Detail Texas       Pre-Mech       Engineering       Pre-Mech         Detail Texas       Pre-Mech       Engineering       Pre-Mech         Detail Texas       Pre-Mech       Engineering       Pre-Mech         Detail Texas       Pre-Mech       Pre-Mech         Detail Texas       Pre-Mech       Pre-Mech         Detail Texas       Pre-Mech <th>tudent center</th> <th>general i</th> <th>nfo admissi</th> <th>ons acad</th> <th>demi</th> <th>ics</th> <th>finance</th> <th>s (tra</th> <th>insfei</th> <th>r credit</th> <th>)</th> <th></th>                                                                                                    | tudent center                                                                                                    | general i                              | nfo admissi      | ons acad                         | demi       | ics            | finance      | s (tra                      | insfei      | r credit       | )          |                 |           |
| Nodel       Status       Trip         Detail Starce       Career       Institution       Program       Plan       Articulation       Model         Detail       Blinn College       Undergraduate       of North       Engineering       Engineering       2009 Fall       Posted         Detail       Community       Undergraduate       * University       Engineering       Pre-Mach         Detail       College       Undergraduate       * University       Engineering       Pre-Mach         Detail       Texas       Undergraduate       of North       Engineering       2009 Fall       Posted         Texas State       Undergraduate       * University       Engineering       2009 Fall       Posted         College       Undergraduate       of North       Engineering       2009 Fall       Posted         Texas State       College       University       Engineering       2009 Fall       Posted         Std Credits       No test credits found.       Engineering       2009 Fall       Posted         std Credits       No other credits found.       Engineering       Texas far       Texas far         Model       Statistics       Image: Texas far       Texas far       Texas far       Texas far </th <th>ourse Credi</th> <th>ts</th> <th></th> <th></th> <th></th> <th></th> <th></th> <th></th> <th></th> <th></th> <th></th> <th></th>                                                                                                    | ourse Credi                                                                                                    | ts                                     |                  |                                  |            |                |              |                             |             |                |            |                 |           |
| Octamistrurce       Career       Institution       Program       Plan       Articulation       Model<br>Status         Detail       Blinn College       Undergraduate of North<br>Texas       Engineering       Pre-Mech<br>Engineering       2009 Fall       Posted         Detail       Community<br>College       Undergraduate of North<br>Texas       Engineering       Pre-Mech<br>Engineering       2009 Fall       Posted         Detail       Texns       Undergraduate of North<br>Texas       Engineering       Pre-Mech<br>Engineering       2009 Fall       Posted         Detail       Texns       Undergraduate of North<br>Texas       Engineering       Pre-Mech<br>Engineering       2009 Fall       Posted         Detail       Texns State       Undergraduate of North<br>Texas       Engineering       Pre-Mech<br>Engineering       2009 Fall       Posted         Detail       College       Undergraduate of North<br>Texas       Engineering       Pre-Mech<br>Engineering       2009 Fall       Posted         St Credits       No test credits found.       Horder       Fransfer       Teansfer       Teansfer       Teansfer       Teansfer       Teansfer       Teansfer       Teansfer       Teansfer       Teansfer       Teansfer       Teansfer       Teansfer       Teansfer       Teansfer       Teansfer       Teansfer       T                                                                                                    | Model                                                                                                    | Statist                                | ics 💷            |                                  |            |                |              |                             |             |                |            |                 |           |
| Patail Blinn College Undergraduate of North Texas       Engineering Engineering 2009 Fall Posted Tech.         Patail Community Undergraduate of North Texas       Engineering Pre-Mach Engineering 2009 Fall Posted Tech.         Patail Community Undergraduate of North Texas       Engineering Pre-Mach Engineering 2009 Fall Posted Tech.         Patail Texas       Undergraduate of North Engineering Pre-Mach Engineering 2009 Fall Posted Texas         Patail Texas       Undergraduate of North Engineering Pre-Mach Engineering 2009 Fall Posted Texas         Patail Texas State College Undergraduate of North Texas       Engineering 2009 Fall Posted Tech.         Patail Texas State College Undergraduate of North Texas       Engineering 2009 Fall Posted Tech.         St Credits       No test credits found.         her Credits       Indergraduate of Morth Texas         No test credits found.       Intersity Texas         tudent center general info       admissions         agle, Scrappy       ID: Transfer Transfer Transfer GPA for GPA for GPA f                                                                                                    | Detail So                                                                                                    | urce                                   | Career           | Institutio                       | n          | Program        | n            | Plan                        |             | Articu<br>Term | lation     | Model<br>Status |           |
| McLennan<br>Datail       Undergraduate       * University<br>Texas       Engineering<br>Engineering<br>2009 Fall<br>Posted         Datail<br>College<br>Undergraduate<br>Outer<br>Waco       Undergraduate<br>                                                                                                    | <u>Detail</u> Bli                                                                                                    | nn College                             | Undergraduat     | * Univers<br>e of North<br>Texas | ity        | Engineer       | ring         | Pre-Meo<br>Enginee<br>Tech. | :h<br>ering | 2009           | Fall       | Posted          |           |
| North Central<br>College       Undergraduate of North<br>Texas       Engineering<br>Engineering<br>Engineering<br>College       Pre-Mech<br>Engineering<br>College       Posted<br>Texas         Datail<br>College       Undergraduate of North<br>College       Undergraduate of North<br>Texas       Engineering<br>Engineering       Pre-Mech<br>Engineering       Posted         st Credits       No test credits found.                                                                                                    | Detail Co                                                                                                    | Lennan<br>mmunity<br>llege             | Undergraduat     | * Univers<br>e of North<br>Texas | ity        | Engineer       | ring         | Pre-Meo<br>Enginee<br>Tech. | :h<br>ering | 2009           | Fall       | Posted          |           |
| Texas State<br>Technical<br>Oligee -       Undergraduate       * University<br>of North<br>Texas       Engineering       Pre-Mech<br>Engineering       2009 Fall       Posted         st Credits       No test credits found.                                                                                                    | Detail Te:<br>Co                                                                                                    | rth Central<br>xas<br>llege            | Undergraduat     | * Univers<br>e of North<br>Texas | ity        | Engineer       | ring         | Pre-Meo<br>Enginee<br>Tech. | :h<br>ering | 2009           | Fall       | Posted          |           |
| est Credits No test credits found. ther Credits No other credits found. tistics Page: agle, Scrappy ID:                                                                                                    | Detail Te:<br>Tec<br>Co<br>Wa                                                                                                    | xas State<br>chnical<br>llege -<br>aco | Undergraduat     | * Univers<br>e of North<br>Texas | ity        | Engineer       | ring         | Pre-Meo<br>Enginee<br>Tech. | :h<br>ering | 2009           | Fall       | Posted          |           |
| tudent center       general info       admissions       academics       finances       transfer creation         ourse Credits         Model       Statistics       Image: Creation of the state of the state of th | No other<br>atistics Pa<br>Eagle, Scra                                                                                                    | r credits foun<br>Ige:<br>арру         | d.               |                                  |            | ID:            |              |                             | ,           |                | *          |                 |           |
| Sourse Credits         Model       Statistics       TETE         Detail       Source       Units       Transfer       Transfer       Transfer       Grade       Grade <th colspa="&lt;/th"><th>student cen</th><th>ter gen</th><th>eral info</th><th>admissions</th><th>•</th><th>acade</th><th>mics</th><th>fi</th><th>inanc</th><th>es</th><th>trar</th><th>isfer cre</th></th>                                                                                                    | <th>student cen</th> <th>ter gen</th> <th>eral info</th> <th>admissions</th> <th>•</th> <th>acade</th> <th>mics</th> <th>fi</th> <th>inanc</th> <th>es</th> <th>trar</th> <th>isfer cre</th> | student cen                            | ter gen          | eral info                        | admissions | •              | acade        | mics                        | fi          | inanc          | es         | trar            | isfer cre |
| DetailSourceUnits<br>TransferredTransfer<br>Passed<br>for GPATransfer<br>Taken Not<br>for GPATransfer<br>Grade<br>PointsTransfer<br>Grade<br>PointsDetailBlinn College15.00015.000DetailMcLennan<br>College<br>College6.0000DetailNorth Central<br>Texas College<br>College -<br>Waco25.0000                                                                                                    | Course Cre                                                                                                    | edits                                  | Statistics       |                                  |            |                |              |                             |             |                |            |                 |           |
| DetailBlinn College15.000DetailMcLennan<br>Community<br>College6.000DetailNorth Central<br>Texas College25.000DetailTexas State<br>Technical<br>College -<br>Waco108.000                                                                                                    | Detail                                                                                                    | Source                                 | Unit<br>Trar     | s                                | Tra<br>Pa  | ansfer<br>ssed | Tran<br>Take | sfer<br>n Not               | Tra<br>Gra  | nsfer<br>de    | Tra<br>GP/ | nsfer<br>A      |           |
| Detail     McLennan<br>Community<br>College     6.000       Detail     North Central<br>Texas College     25.000       Detail     Texas State<br>Technical<br>College -<br>Waco     108.000                                                                                                    | Detail                                                                                                    | Blinn Co                               | llege            |                                  |            | A              | 1            | 15.000                      | . 01        |                |            |                 |           |
| Detail         North Central<br>Texas College         25.000           Detail         Texas State<br>Technical<br>College -<br>Waco         108.000                                                                                                    | Detail                                                                                                    | McLenna<br>Commur<br>College           | nity             |                                  |            |                |              | 6.000                       |             |                |            |                 |           |
| Detail Texas State<br>Technical 108.000<br>Waco                                                                                                    | Detail                                                                                                    | North Ce<br>Texas C                    | entral<br>ollege |                                  |            |                | 2            | 25.000                      |             |                |            |                 |           |
|                                                                                                    | <u>Detail</u>                                                                                                    | Texas S<br>Technica<br>College<br>Waco | tate<br>I        |                                  |            |                | 10           | 8.000                       |             |                |            |                 |           |
|                                                                                                    |                                                                                                    |                                        |                  |                                  |            |                |              |                             |             |                |            |                 |           |
| est Credits                                                                                                    | est Credi                                                                                                    | ts                                     |                  |                                  |            |                |              |                             |             |                |            |                 |           |

#### **Other Credits**

No other credits found.